Project Registration-User Manual

REAL ESTATE REGULATORY AUTHORITY KARNATAKA

# **User Manual – Project Registration**

This document contains step by step instructions to fill the application form for Project Registration

#### **Procedure for Project Registration**

Step 1: Open the Karnataka RERA web portal and click on the Project Registration

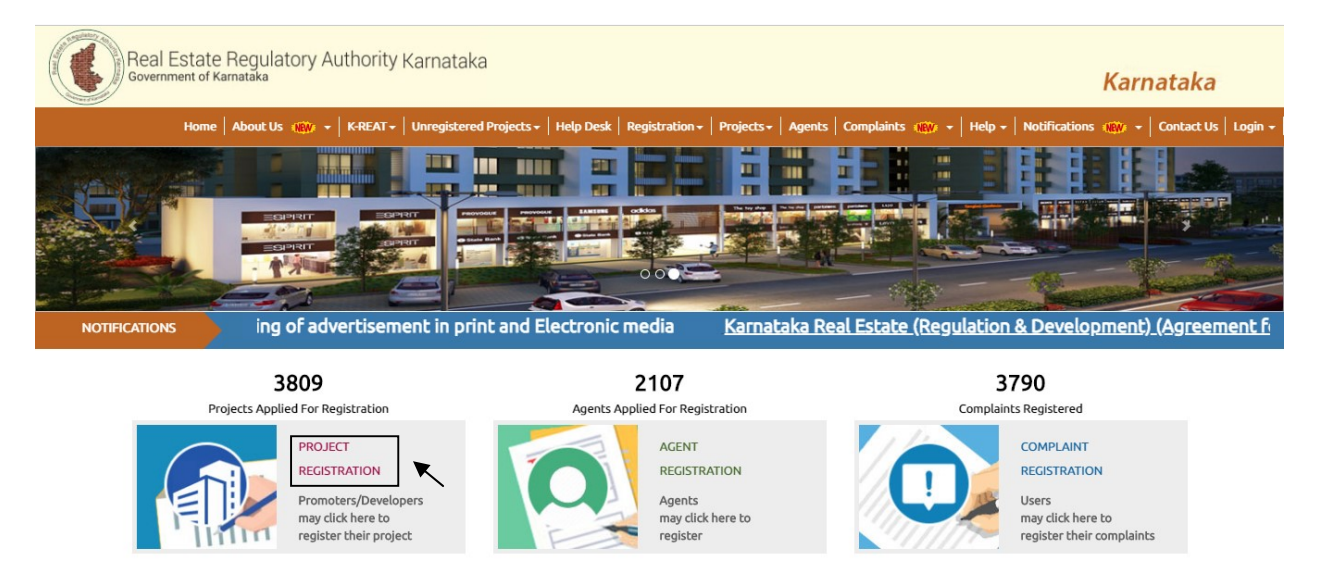

**Step 2:** Registration form will open select the Promoter type and enter the valid E-mail ID and click "Next".

| ರಿಯಲ್ ಎಸ್ಟೇಟ್ ನಿಯಂತ್ರಣ ಪ್ರಾಧಿಕಾರ ಕರ್ನಾಟಕ<br>ಕರ್ನಾಟಕ ಸರ್ಕಾರ                                                                                           | ಕರ್ನಾಟಕ                                    |
|----------------------------------------------------------------------------------------------------|--------------------------------------------|
| ಮುಖ ಪುಟ   ರೇರ ವಿವರಗಳು 🍿 👻   ಕೆ-ಆರ್ಇಎಟಿ +   ನೋಂದಾಯಿಸದ ಯೋಜನೆಗಳು +   ಸಹಾಯವಾಣಿ   ನೋಂದಣಿ +   ಯೋಜನೆಗಳು +   ಎಜೆಂಟ್ಸ್   ದೂರುಗಳ 🛞 🕞   ಸಹಾಯ +   :              | ಪ್ರಕಟಣೆ :@:: +   ಸಂಪರ್ಕಿಸಿ  <br>ಲಾಗ್ ಇನ್ + |
| Home / Real Estate Project Registration                                                                                                    |                                            |
| Registration Form                                                                                                    |                                            |
| NOTE:<br>Please use dedicated email id and remember it for all future official communication.                                                        |                                            |
| Promoter Type <ul> <li>Individual</li> <li>Societies / Company/Partnership firm/Proprietorship firm /Development Authority / Trust Agents</li> </ul> |                                            |
| Email ID*                                                                                                    |                                            |
| Next                                                                                                    |                                            |
|                                                                                                    |                                            |

| ರಿಯಲ್ ಎಸ್ಟೇಟ್ ನಿಯಂತ್ರಣ<br>ಕರ್ನಾಟಕ ಸರ್ಕಾರ | ಾ ಪ್ರಾಧಿಕಾರ ಕರ್ನಾಟ    | र्ड                           |                     |                              | ಕರ್ನಾಟಕ                                    |
|------------------------------------------|-----------------------|-------------------------------|---------------------|------------------------------|--------------------------------------------|
| ಮುಖ ಪುಟ   ರೇರ ವಿವರಗಳು 🏾 🎯                | +   ಕೆ-ಆರ್ಇಎಟಿ +   ನೋ | ಂದಾಯಿಸದ ಯೋಜನೆಗಳು 🗸   ಸಹಾಯವಾಣಿ | ನೋಂದಣಿ+   ಯೋಜನೆಗಳು+ | ಏಜೆಂಟ್ಸ್   ದೂರುಗಳ 🍿 👻   ಸಹಾಂ | ಯ +   ಪ್ರಕಟಣೆ 🐠 +   ಸಂಪರ್ಕಿಸಿ   ಲಾಗ್ ಇನ್ + |
| Home / Real Estate Project Registration  |                       |                               |                     |                              |                                            |
|                                          | 1                     | 2                             | 3                   | 4                            | 5                                          |
|                                          | Promoter Detail       | Project Detail                | Upload Documents    | Payment                      | Confirmation                               |
| Promoter Detail                          |                       |                               |                     |                              |                                            |
|                                          | Name*                 |                               | Father's Name*      |                              |                                            |
|                                          | PAN Number*           |                               | Aadhaar Number*     |                              |                                            |
|                                          | Mobile No.*           |                               | Telephone No*       |                              |                                            |
|                                          | E-mail*               | abc@abc.com                   | Fax Number          |                              |                                            |
|                                          | Address Line 1*       |                               | Address Line 2 *    |                              |                                            |
|                                          | Occupation            | – Select – 🔻                  |                     |                              |                                            |
|                                          | State/UT*             | -Select-                      | District*           | -Select-                     | T                                          |
|                                          | Pin Code*             |                               |                     |                              |                                            |

Step 3: Promoter detail page will open fill all the applicable and mandatory details

**Step 4:** Enter the Project Land owner details previous project details if applicable and click on the next.

| Project Land Owners                                               |           |                     |                            | DEL   |
|-------------------------------------------------------------------|-----------|---------------------|----------------------------|-------|
|                                                                   |           |                     |                            | DEL   |
| Land Owner Name *                                                 |           | Land Owner Share*   |                            |       |
| Mobile Number *                                                   |           | Email Address*      |                            |       |
| Addrees Line 1*                                                   |           | Address Line 2*     |                            |       |
| State*                                                            | -Select-  | District*           | -Select                    |       |
| Pin Code*                                                         |           | Address Proof       | Choose File No file chosen |       |
|                                                                   |           | Document"           |                            |       |
|                                                                   |           |                     |                            | O Add |
|                                                                   |           |                     |                            |       |
|                                                                   |           |                     |                            |       |
| Previous Project <mark>Details</mark> (Last 5 ye                  | ars only) |                     |                            |       |
| Previous Project Details (Last 5 ye                               | ars only) |                     |                            | DEL   |
| Previous Projec <mark>t Details</mark> (Last 5 ye<br>Project Name | ars only) | Project Description |                            | DELI  |

| Project Name              |            | Project Description<br>(Maximum 500<br>Character) |         |   |
|---------------------------|------------|---------------------------------------------------|---------|---|
| Current Status            | -Select-   | ¥                                                 |         |   |
| Type of Land              | Select     | Ŧ                                                 |         |   |
| Is there any case pending | Yes 🔍 No 🔍 | Is Payment Pertaining to<br>Project Land Pending  | Yes No  |   |
| Address                   |            | State/UT                                          | Select- | • |
| District                  | -Select-   | • Pin Code                                        |         |   |
|                           |            |                                                   |         |   |

**Step 5:** In Project details fill all the details of project detail and Project ongoing status detail, Development details, Internal Development work, Project Bank details, Associated vendor details, Project Architects, Structural Engineers, and Project Contractors if applicable

NOTE: Details with "\*" are Mandatory.

| ರಿಯಲ್ ಎಸ್ಟೇಟ್ ನಿಯಂತ್ರಣ ಪ್ರಾಧಿಕಾರ ಕನ<br>ಕರ್ನಾಟಕ ಸರ್ಕಾರ | ರ್ನಾಟಕ                      |                                                    |                   |                        | ಕರ್ನಾಟಕ                      |
|-------------------------------------------------------|-----------------------------|----------------------------------------------------|-------------------|------------------------|------------------------------|
| ಮುಖ ಪುಟ   ರೇರ ವಿವರಗಳು 🛛 🛞 ▾   ಕ-ಆರ್ಇಎಟಿ ▾             | ನೋಂದಾಯಿಸದ ಯೋಜನೆಗಳು 🗸   ಸಹಾಯ | ವಾಣಿ   ನೋಂದಣಿ <del>-</del>   ಯೋಜನೆಗಳು <del>-</del> | ಏಜೆಂಟ್ಸ್   ದೂರುಗಳ | 🏟 🗸   ಸಹಾಯ 🗸   ಪ್ರಕಟಣೆ | 🍩 👻   ಸಂಪರ್ಕಿಸಿ   ಲಾಗ್ ಇನ್ 🗸 |
| Home / Real Estate Project Registration               |                             |                                                    |                   |                        |                              |
| 0                                                     |                             |                                                    | 3                 | 4                      |                              |
| Promoter                                              | Detail Project              | Detail                                             | Upload Documents  | Payme                  | ent                          |
| Project Detail                                        |                             |                                                    |                   |                        |                              |
| Project Na                                            | ne* TEST PROJECT ABC        | Project Description*                               |                   |                        |                              |
|                                                       |                             |                                                    |                   | 11                     |                              |
| Project Ty                                            | select                      | <ul> <li>Project Status*</li> </ul>                | Ongoing           | . T                    |                              |
| Project Start Da                                      | 01/09/2017                  | Project End Date*                                  | 30/09/2017        |                        |                              |
|                                                       |                             |                                                    | -                 |                        |                              |
| Total Area Of Land (Sq M                              | tr)*                        | Total Covered Area (Sq<br>Mtr)*                    |                   |                        |                              |
| Total Open Area (Sq M                                 | tr)*                        | Estimated Cost of<br>Construction (INR)*           |                   |                        |                              |
| Cost of Land (IN                                      | IR)*                        | Total Project Cost (INR)*                          |                   |                        |                              |

### Project Registration-User Manual

| Project Address Line 1*                                                                                                    |           | PIOPELADO PSS LIDE Z                                                                                                    |                                                                  |        |
|----------------------------------------------------------------------------------------------------|-----------|----------------------------------------------------------------------------------------------------|------------------------------------------------------------------|--------|
|                                                                                                    |           |                                                                                                    |                                                                  |        |
| District*                                                                                                    | -Select-  | Tehsil/Sub District*                                                                                                    | -Select-                                                         | ٣      |
| Plan Approving Authority*                                                                                                    | -Select-  |                                                                                                    |                                                                  |        |
| No of Garage*                                                                                                    |           | Area of Garage (Sq Mtr)*                                                                                                    |                                                                  |        |
| No of Open Parking *                                                                                                    |           | Area Of Open Parking (Sq                                                                                                    |                                                                  |        |
| No of Covered Parking*                                                                                                    |           | Area Of Covered Parking                                                                                                    |                                                                  |        |
| undary and a jaks of the assignt                                                                                                    |           | (Sq Mtr)*                                                                                                    |                                                                  |        |
| undary endpoints of the project                                                                                                    |           |                                                                                                    |                                                                  |        |
| North Latitude*                                                                                                    |           | North Longitude *                                                                                                    |                                                                  |        |
| East Latitude*                                                                                                    |           | East Longitude *                                                                                                    |                                                                  |        |
| West Latitude*                                                                                                    |           | West Longitude *                                                                                                    |                                                                  |        |
| South Latitude*                                                                                                    |           | South Longitude *                                                                                                    |                                                                  |        |
| Project Ongoing Status Details                                                                                                    |           | Extent of development                                                                                                    |                                                                  |        |
| Project Ongoing Status Details Extent of development carried out till date (0% to 99%)* Total amount of money collected form allottee* Total amount of balance money lying                                                                                                    |           | Extent of development<br>pending (0% to 99%)*<br>Total amount of money<br>used from development<br>of project*<br>Is there any subsequent                                                                                                    | <br><br>♀Yes ●No                                                 |        |
| Project Ongoing Status Details Extent of development carried out till date (0% to 99%)* Total amount of money collected form allottee* Total amount of balance money lying with promoter* Is the project delayed                                                                                                    | ⊆         | Extent of development<br>pending (0% to 99%)*<br>Total amount of money<br>used from development<br>of project*<br>Is there any subsequent<br>modification in plan*                                                                                                 | ⊆<br>⊆Yes ®No                                                    |        |
| Project Ongoing Status Details<br>Extent of development carried out till<br>date (0% to 99%)*<br>Total amount of money collected form<br>allottee*<br>Total amount of balance money lying<br>with promoter*<br>Is the project delayed<br>Development Details                                                               |           | Extent of development<br>pending (0% to 99%)*<br>Total amount of money<br>used from development<br>of project*<br>Is there any subsequent<br>modification in plan*                                                                                                 | □Yes ®No                                                         |        |
| Project Ongoing Status Details Extent of development carried out till date (0% to 99%)* Total amount of money collected form allottee* Total amount of balance money lying with promoter* Is the project delayed Development Details                                                                                       | ⊆         | Extent of development<br>pending (0% to 99%)*<br>Total amount of money<br>used from development<br>of project*<br>Is there any subsequent<br>modification in plan*                                                                                                 |                                                                  | DELETE |
| Project Ongoing Status Details Extent of development carried out till date (0% to 99%)* Total amount of money collected form allottee* Total amount of balance money lying with promoter* Is the project delayed Development Details Type of Inventory*                                                                    |           | Extent of development<br>pending (0% to 99%)*<br>Total amount of money<br>used from development<br>of project*<br>Is there any subsequent<br>modification in plan*                                                                                                 | <br><br><br><br><br><br><br><br><br><br><br><br><br><br><br>● No | DELETE |
| Project Ongoing Status Details Extent of development carried out till date (0% to 99%)* Total amount of money collected form allottee* Total amount of balance money lying with promoter* Is the project delayed Development Details Type of Inventory* Carpet Area (Sq Mt)*                                               | □ Yes ■No | Extent of development<br>pending (0% to 99%)*<br>Total amount of money<br>used from development<br>of project*<br>Is there any subsequent<br>modification in plan*<br>No. of Inventory<br>Available For Sale*<br>Area of exclusive<br>balcony/verandah (Sq<br>Mt)* | [<br>○Yes ●No                                                    | DELETE |
| Project Ongoing Status Details Extent of development carried out till date (0% to 99%)* Total amount of money collected form allottee* Total amount of balance money lying with promoter* Is the project delayed Development Details Type of Inventory* Carpet Area (Sq Mt)* Area of exclusive open terrace if any (Sq Mt) | ⊆ Yes ●No | Extent of development<br>pending (0% to 99%)*<br>Total amount of money<br>used from development<br>of project*<br>Is there any subsequent<br>modification in plan*<br>No. of Inventory<br>Available For Sale*<br>Area of exclusive<br>balcony/verandah (Sq<br>Mt)* |                                                                  | DELETE |

| Road System*                           | Local Authority | v | Water Supply*                             | Local Authority | • |
|----------------------------------------|-----------------|---|-------------------------------------------|-----------------|---|
| Sewege and Drainage System*            | Local Authority | Ŧ | Electricity Supply<br>Transformer And Sub | Local Authority | Ŧ |
|                                        |                 |   | Station*                                  |                 |   |
| Solid Waste Management And<br>Disposal | Local Authority | • |                                           |                 |   |
| Fire Fighting facility *               | Local Authority | Ŧ | Drinking Water<br>Facility*               | Local Authority | T |
| Emergency Evacuation Services*         | Local Authority | ¥ | Use of Renewable<br>Energy*               | Local Authority | ¥ |
| Other External Development<br>Works    | :               |   |                                           |                 |   |
| Work Description                       | jhj             |   | Local Authority                           |                 |   |

|                             | ANDHRA BANK | Branch Name* | ewtqwet                    |
|-----------------------------|-------------|--------------|----------------------------|
| Account No.*                | 43523523    | IFSC Code*   | w435rtgrsg                 |
| State/UT*                   | Karnataka 🔻 | District*    | Gulbarga                   |
| Pin Code*                   | 121111      | Pass Book*   | Choose File No file chosen |
| Project Agent               |             |              |                            |
|                             |             |              | DELETE                     |
| Agent PEPA Pegistration No. | Q           |              |                            |
| Agenc KENA Registration no. |             |              |                            |

|        | Architect Name*                      |          |   | Email ID*                          |          |         |        |
|--------|--------------------------------------|----------|---|------------------------------------|----------|---------|--------|
|        | Addrees Line 1*                      |          |   | Address Line 2*                    |          |         |        |
|        | State*                               | -Select- | • | District*                          | -Select- | ¥       |        |
|        | Pin Code*                            |          |   | Year of<br>establishment*          |          |         |        |
|        | Number of Key projects               |          |   | Reg. Number With                   |          |         |        |
|        | completed*                           |          |   | COA*                               |          |         |        |
|        |                                      |          |   |                                    |          | O Add M | ore    |
|        | Structural Engineers                 |          |   |                                    |          |         |        |
|        |                                      |          |   |                                    |          | DELET   | E      |
|        | Engineer Name*                       |          |   | Email ID*                          |          |         |        |
|        | Addrees Line 1*                      |          |   | Address Line 2*                    |          |         |        |
|        | State*                               | -Select- | • | District*                          | -Select- | •       |        |
|        | Pin Code*                            |          |   | Year of establishment*             |          |         |        |
|        | Number of Key projects<br>completed* |          |   | Local Authority<br>Licence Number* |          |         |        |
|        |                                      |          |   |                                    |          | Oadda   |        |
|        |                                      |          |   |                                    |          | - Add M | ore    |
| Projec | ct Contractors                       |          |   |                                    |          |         | DELET  |
|        |                                      |          |   |                                    | 6        |         | DELET  |
|        | Contractor Name*                     |          |   | Email ID*                          | 2        |         |        |
|        | Addrees Line 1*                      |          |   | Address Line 2*                    |          |         |        |
|        | State*                               | -Select- | v | District*                          | Select   | v       |        |
|        | Pin Code*                            |          |   | Year of establishment*             |          |         |        |
|        | Number of Projects completed         |          |   |                                    |          |         |        |
|        |                                      |          |   |                                    |          | (       | Add Mo |

**Step 6:** In Upload document page upload all the documents which are mandatory along with the applicable documents like declarations, NOC'S, Benefit of Development and Project photo etc., and click on next.

|                                                                                                    |                                                                                                    | Home   Abou                          | t Us 🗰 🔻   K-REAT +                                                              | Unregistered Projects +   Help Desk   Regi                                                                                                    | istration +   Projects +   Agents   Comp               | alaints 🗤 -   Help -   Notifications 🗤 -                                                                                                    |
|----------------------------------------------------------------------------------------------------|----------------------------------------------------------------------------------------------------|--------------------------------------|----------------------------------------------------------------------------------|----------------------------------------------------------------------------------------------------|--------------------------------------------------------|----------------------------------------------------------------------------------------------------|
| e Project Registration                                                                                                    |                                                                                                    |                                      |                                                                                  |                                                                                                    |                                                        |                                                                                                    |
|                                                                                                    | 0                                                                                                    |                                      | 2                                                                                | 3                                                                                                    | 4                                                      | 5                                                                                                    |
|                                                                                                    | Promoter Detail                                                                                                    |                                      | Project Detait                                                                   | Optoad Documents                                                                                                    | Paymenc                                                | Commadon                                                                                                    |
| L                                                                                                    | Jpload Documents                                                                                                    |                                      |                                                                                  |                                                                                                    |                                                        |                                                                                                    |
|                                                                                                    | Notes In case of non availability of fina                                                                                                    | ocial documents du                   | e to the No. of Financial )                                                      | fears of establishment being less than three w                                                                                                | ears, the entity can unload a blank docum              | ent with "NOT                                                                                                    |
| A                                                                                                    | PPLICABLE with appropriate reason"                                                                                                    | text against releva                  | nt/respective year column                                                        | and upload & submit available documents on                                                                                                    | ly.                                                    |                                                                                                    |
|                                                                                                    | YEAR                                                                                                    | 2016 - 2017                          |                                                                                  | 2015 - 2016                                                                                                    | 2014 - 2015                                            |                                                                                                    |
|                                                                                                    | Balance Sheet                                                                                                    | Choose File                          | No file chosen                                                                   | Choose File No file chosen                                                                                                    | Choose File No file chosen                             |                                                                                                    |
|                                                                                                    | Audited Profit and Loss Statement                                                                                                    | AVGC.png                             |                                                                                  | AvGCpng                                                                                                    | AvGC.png                                               |                                                                                                    |
|                                                                                                    | Addred Frone and Edda Searchiene                                                                                                    | Choose File<br>AVGC.png              | No file chosen                                                                   | Choose File No file chosen<br>AVGC.png                                                                                                    | Choose File No file chosen<br>AVGC.png                 |                                                                                                    |
|                                                                                                    | Director's Report                                                                                                    | Choose File                          | No file chosen                                                                   | Choose File No file chosen                                                                                                    | Choose File No file chosen                             |                                                                                                    |
|                                                                                                    |                                                                                                    | AVGC.png                             |                                                                                  | AVGC.png                                                                                                    | AVGC.png                                               |                                                                                                    |
|                                                                                                    | Cash Flow Statement                                                                                                    | Choose File                          | No file chosen                                                                   | Choose File No file chosen                                                                                                    | Choose File No file chosen                             |                                                                                                    |
|                                                                                                    |                                                                                                    | AVGC.png                             |                                                                                  | AVGC.png                                                                                                    | AVGC.png                                               |                                                                                                    |
|                                                                                                    | Auditor's Report*                                                                                                    | Choose File                          | No file chosen                                                                   | Choose File No file chosen                                                                                                    | Choose File No file chosen                             |                                                                                                    |
|                                                                                                    | Income Tax Return                                                                                                    | Charles C                            | Ma Gla sha                                                                       | Charac Sile No. 61 - Arrow                                                                                                    | Change The March                                       |                                                                                                    |
|                                                                                                    | Acknowledgement*                                                                                                    | AVGC.png                             | No file closen                                                                   | AVGC.png                                                                                                    | AVGC.png                                               |                                                                                                    |
| Commencement                                                                                                    | Choose File No                                                                                                    | fiosen                               | Approved Buil                                                                    | ding/Plotting Plan*                                                                                                    |                                                        | Choose File No fiose                                                                                                    |
| Certificate*                                                                                                    | AVGC.png                                                                                                    | nosen                                |                                                                                  |                                                                                                    |                                                        | AVGC.png                                                                                                    |
| Approved Layout Plan*                                                                                                    |                                                                                                    | -                                    | Proforma of A                                                                    | greement for Sale*                                                                                                    |                                                        |                                                                                                    |
|                                                                                                    | Choose File No                                                                                                    | fiosen                               |                                                                                  |                                                                                                    |                                                        | Choose File No fiose                                                                                                    |
|                                                                                                    | AVGC.png                                                                                                    |                                      |                                                                                  |                                                                                                    |                                                        | AVGC.png                                                                                                    |
|                                                                                                    |                                                                                                    |                                      |                                                                                  |                                                                                                    |                                                        |                                                                                                    |
| Sale Deed & RTC <sup>*</sup>                                                                                                    | Choose File No                                                                                                    | fiosen                               | Approved Sect                                                                    | tion Of Building/Infrastructure                                                                                                    | e Plan of Plotting*                                    | Choose File No fiose                                                                                                    |
| 5ale Deed & RTC <b>*</b>                                                                                                    | Choose File No<br>AVGC.png                                                                                                    | fiosen                               | Approved Sect                                                                    | tion Of Building/Infrastructure                                                                                                    | Plan of Plotting*                                      | Choose File No fiose<br>AVGC.png                                                                                                    |
| 5ale Deed & RTC*<br>Area Development Plan Of                                                                                       | Choose File No<br>AVGC.png                                                                                                    | fiosen                               | Approved Sect                                                                    | tion Of Building/Infrastructure                                                                                                    | e Plan of Plotting*                                    | Choose File No fiose<br>AVGC.png                                                                                                    |
| 5ale Deed & RTC*<br>Area Development Plan Of<br>Project Area*                                                                      | Choose File No<br>AVGC.png<br>Choose File No                                                                                                    | fiosen                               | Approved Sect<br>Proforma of A                                                   | lion Of Building/Infrastructure                                                                                                    | e Plan of Plotting*                                    | Choose File No fiose<br>AVGC.png<br>Choose File No fiose                                                                                     |
| Sale Deed & RTC*<br>Area Development Plan Of<br>Project Area*                                                                      | Choose File No<br>AVGC.png<br>Choose File No<br>AVGC.png                                                                                              | fiosen                               | Approved Sect                                                                    | tion Of Building/Infrastructure                                                                                                    | Plan of Plotting*                                      | Choose File No fiose<br>AVCCpng<br>Choose File No fiose<br>AVCCpng                                                                           |
| Sale Deed & RTC*<br>Area Development Plan Of<br>Project Area*<br>Brochure of Current<br>Project*                                   | Choose File No<br>AVGC.png<br>Choose File No<br>AVGC.png<br>Choose File No                                                                            | fiosen<br>fiosen<br>fiosen           | Approved Sect<br>Proforma of A<br>Proforma For                                   | tion Of Building/Infrastructure                                                                                                    | Plan of Plotting*                                      | Choose File No fiose<br>AVGCpng<br>Choose File No fiose<br>AVGCpng<br>Choose File No fiose                                                   |
| Sale Deed & RTC*<br>Area Development Plan Of<br>Project Area*<br>Brochure of Current<br>Project*                                   | Choose File No<br>AVGC.png<br>Choose File No<br>AVGC.png<br>Choose File No<br>AVGC.png                                                                | fiosen                               | Approved Sect<br>Proforma of A<br>Proforma For !                                 | tion Of Building/Infrastructure<br>Ilotment Letter*<br>Sale Deed*                                                                             | Plan of Plotting*                                      | Choose File No fiose<br>AVGC.png<br>Choose File No fiose<br>AVGC.png<br>Choose File No fiose<br>AVGC.png                                     |
| Sale Deed & RTC*<br>Area Development Plan Of<br>Project Area*<br>Brochure of Current<br>Project*<br>Project Specification*         | Choose File No<br>AVGC.png<br>Choose File No<br>AVGC.png<br>Choose File No<br>AVGC.png                                                                | fiosen                               | Approved Sect<br>Proforma of A<br>Proforma For S                                 | tion Of Building/Infrastructure<br>Ilotment Letter*<br>Sale Deed*<br>Agreement/Development Agr                                                | Plan of Plotting* eement/Joint                         | Choose File No fiose<br>AVGC.png<br>Choose File No fiose<br>AVGC.png<br>Choose File No fiose<br>AVGC.png                                     |
| Sale Deed & RTC*<br>Area Development Plan Of<br>Project Area*<br>Brochure of Current<br>Project.*<br>Project Specification*        | Choose File No<br>AVGC.png<br>Choose File No<br>AVGC.png<br>Choose File No<br>AVGC.png                                                                | fiosen<br>fiosen<br>fiosen           | Approved Sect<br>Proforma of A<br>Proforma For !<br>Collaboration<br>Development | tion Of Building/Infrastructure<br>Ilotment Letter*<br>Sale Deed*<br>Agreement/Development Agr<br>Agreement/Other Agreement                   | eement/Joint                                           | Choose File No fiose<br>AVGC.png<br>Choose File No fiose<br>AVGC.png<br>Choose File No fiose<br>AVGC.png                                     |
| Sale Deed & RTC*<br>Area Development Plan Of<br>Project Area*<br>Brochure of Current<br>Project*<br>Project Specification*         | Choose File No<br>AVGC.png<br>Choose File No<br>AVGC.png<br>Choose File No<br>AVGC.png<br>Choose File No<br>AVGC.png                                  | fiosen<br>fiosen<br>fiosen           | Approved Sect<br>Proforma of A<br>Proforma For !<br>Collaboration<br>Development | tion Of Building/Infrastructure<br>Ilotment Letter*<br>Sale Deed*<br>Agreement/Development Agr<br>Agreement/Other Agreement                   | eement/Joint                                           | Choose File No fiose<br>AVGC.png<br>Choose File No fiose<br>AVGC.png<br>Choose File No fiose<br>AVGC.png<br>Choose File No fiose<br>AVGC.png |
| Sale Deed & RTC*<br>Area Development Plan Of<br>Project Area*<br>Brochure of Current<br>Project*<br>Project Specification*         | Choose File No<br>AVGC.png<br>Choose File No<br>AVGC.png<br>Choose File No<br>AVGC.png<br>Choose File No<br>AVGC.png                                  | fiosen<br>fiosen<br>fiosen           | Approved Sect<br>Proforma of A<br>Proforma For S<br>Collaboration<br>Development | tion Of Building/Infrastructure<br>Ilotment Letter*<br>Sale Deed*<br>Agreement/Development Agr<br>Agreement/Other Agreement                   | Plan of Plotting*<br>reement/Joint<br>*                | Choose File No fiose<br>AVGC.png<br>Choose File No fiose<br>AVGC.png<br>Choose File No fiose<br>AVGC.png<br>Choose File No fiose<br>AVGC.png |
| Sale Deed & RTC* Area Development Plan Of Project Area* Brochure of Current Project Specification* eclarations                     | Choose File No<br>AVGC.png<br>Choose File No<br>AVGC.png<br>Choose File No<br>AVGC.png<br>Choose File No<br>AVGC.png                                  | fiosen<br>fiosen<br>fiosen           | Approved Sect<br>Proforma of A<br>Proforma For S<br>Collaboration<br>Development | tion Of Building/Infrastructure<br>Ilotment Letter*<br>Sale Deed*<br>Agreement/Development Agr<br>Agreement/Other Agreement                   | eement/Joint.                                          | Choose File No fiose<br>AVGC.png<br>Choose File No fiose<br>AVGC.png<br>Choose File No fiose<br>AVGC.png<br>Choose File No fiose<br>AVGC.png |
| Sale Deed & RTC* Area Development Plan Of Project Area* Brochure of Current Project Specification* eclarations                     | Choose File No<br>AVGC.png<br>Choose File No<br>AVGC.png<br>Choose File No<br>AVGC.png                                                                | fiosen<br>fiosen<br>fiosen           | Approved Sect<br>Proforma of A<br>Proforma For 1<br>Collaboration<br>Development | tion Of Building/Infrastructure<br>Ilotment Letter*<br>Sale Deed*<br>Agreement/Development Agr<br>Agreement/Other Agreement                   | reement/Joint                                          | Choose File No fiose<br>AVGC.png<br>Choose File No fiose<br>AVGC.png<br>Choose File No fiose<br>AVGC.png<br>Choose File No fiose<br>AVGC.png |
| iale Deed & RTC* Area Development Plan Of Project Area* Brochure of Current Project* Project Specification* eclarations Declaratio | Choose File No<br>AVGC.png Choose File No<br>AVGC.png Choose File No<br>AVGC.png Choose File No<br>AVGC.png Choose File No<br>AVGC.png Choose File No | fiosen<br>fiosen<br>fiosen<br>fiosen | Approved Sect<br>Proforma of A<br>Proforma For 9<br>Collaboration<br>Development | tion Of Building/Infrastructure<br>Ilotment Letter*<br>Sale Deed*<br>Agreement/Development Agr<br>Agreement/Other Agreement<br>Section 3(1) N | ePlan of Plotting* eement/Joint * totarized Affidavit* | Choose File No fiose<br>AVGC.png<br>Choose File No fiose<br>AVGC.png<br>Choose File No fiose<br>AVGC.png<br>Choose File No fiose<br>AVGC.png |

| Khatha* Choose File AVGC.png                                                                              | Io file chosen               |                                                                          |                              |
|----------------------------------------------------------------------------------------------------|------------------------------|--------------------------------------------------------------------------|------------------------------|
| NOC's (Upload which are Applicable)                                                                       |                              |                                                                          |                              |
| Any other document (Rights/Title/Interest/Name)                                                           | Choose File Noen             | Approval/NOC under section 109 of KLR<br>Act 1961                        | Choose File No en            |
| Conversion Certificate under Sec 95 of the KLR Act 1961                                                   | Choose File No en            | Approval/NOC under Sec 14 of the KTCP<br>Act                             | Choose File No en            |
| Fire Force Department                                                                                     | Choose File No en            | Airport Authority of India                                               | Choose File No en            |
| BESCOM                                                                                                    | Choose File No en            | BWSSB                                                                    | Choose File No en            |
| KSPCB                                                                                                    | Choose File No en            | SEIAA                                                                    | Choose File No en            |
| BSNL                                                                                                    | Choose File No en            | Lift Authorities                                                         | Choose File No en            |
| Existing Layout Plan*                                                                                     | Choose File Noen<br>AVGC.png | Existing Section Plan and Specification *                                | Choose File Noen<br>AVGC.png |
| Change of Land Use*                                                                                       | Choose File Noen<br>AVGC.png | BMRCL                                                                    | Choose File No en            |
| Urban Land Ceiling                                                                                        | Choose File No en            | Sectional Drawing of the apartments                                      | Choose File No en            |
| Bangalore Urban Arts Commission                                                                           | Choose File No en            | Inspector Of Factories Controller Of<br>Explosives Railways              | Choose File No en            |
| Dist Magistrate                                                                                           | Choose File No en            | Coastal Regulation Zone Authority                                        | Choose File No en            |
| Certificate from Registered Engineer indicating the structural<br>safety of the building (for Apartments) | Choose File Noen             | NOC in case of building proposals abutting<br>to neighbouring properties | Choose File No en            |
| Advocate Search Report                                                                                    | Choose File No en            |                                                                          |                              |
| enefit of Development Rights                                                                              |                              |                                                                          |                              |
| Utilisation certificate Choose File N                                                                     | o file chosen Trans          | fer of development Choose File No file<br>rights certificate             | e chosen                     |
| Relinquishment Deed Choose File N                                                                         | o file chosen                |                                                                          |                              |
| roject Photo                                                                                              |                              |                                                                          |                              |
| Project Photo Choose File N<br>AVGC.png                                                                   | o file chosen                |                                                                          |                              |
|                                                                                                    |                              |                                                                          | O Add Mo                     |

**Step 7:** After completing Step 6 the Payment gate way page will open

#### **RERA ONLINE PAYMENT USER MANUAL**

**1:** Click on Click Here for Online Payment, it will redirect to Treasury Unified Gateway.

| PaymentDetails |        |                               |  |
|----------------|--------|-------------------------------|--|
| Amount (INR)*  | 200000 | Click Here For Online Payment |  |
|                |        |                               |  |

2: In Treasury Unified Gateway, select only E-Payment option.

**NOTE: RERA** will accept payment only through E-Payment.

| TreasuryUnifiedG                           | ateway                                                                                                    |                               | <mark>ಎಟಲಾನೆ-೨ KHAJANE-II</mark><br>ಗಟ್ಟು ಆರ್ಥಿ ನಿರ್ವಹಿಸ ಕೃಷನ್<br>ಗಟ್ಟಾಕಾರುವು ತರ್ಮಾಚಕ ಗಣ್ಣರಾಗಿ System<br>Finance Department. Sovernment of Karnetake |
|--------------------------------------------|----------------------------------------------------------------------------------------------------|-------------------------------|----------------------------------------------------------------------------------------------------|
| ಮಾನ್ಯ ಬಳಕೆದಾರರೇ ದಯವಿಟ್ಟು ಗಮನಿಸಿ. ಸಮಸ್ಯೆಗಳನ | <mark>ಶು ವರದಿಸಲು ಖಜಾನೆ-2 ಸಹಾಯವಾಣಿ ಸಂಖ್ಯೆ</mark><br>ಪಾವತಿ ವಿವರಗಳು \ Payment Details<br>ಪಾವತಿ ವಿಧ Select<br>Select<br>Cash<br>Cheque/Draft<br>CAPTCHA<br>Code | యు 9241-30<br>Y4V6YR<br>Reset | 0-300 ಖಜಾನೆ-2 ಸಹಾಯವಾಣಿ ವ<br>—                                                                                                    |

**3:** In Treasury Unified Gateway, for E-Payment option, select Net Banking Option.

| <b>TreasuryUnified</b>                                    | Gateway                                                                                          |
|-----------------------------------------------------------|--------------------------------------------------------------------------------------------------|
| > number 8050-031-331 & Toll free Number 1800-425-4252 fo | r reporting issues                                                                               |
|                                                           | ಪಾವತಿ ವಿವರಗಳು \ Payment Details                                                                  |
|                                                           | ಪಾವತಿ ವಿಧ E-Payment *                                                                            |
|                                                           | ಇ-<br>ಪಾವತಿ<br>ವಿಧ Select<br>Type of Select<br>Select<br>Net Banking<br>Payment Select<br>Bank * |
|                                                           | Enter CAPTCHA Code * Y4V                                                                         |
|                                                           | ಸಲ್ಲಿಸು \ Submit ಮರುಜೋಡಿಸು \ Reset                                                               |

**4:** In Treasury Unified Gateway, for Net Banking option, select the listed banks.

**NOTE:** Payment can be only done from the listed banks.

| ವಿವರಗಳು \ Payment D                  | etails           |                                                                                            | _ |
|--------------------------------------|------------------|--------------------------------------------------------------------------------------------|---|
| ಪಾವತಿ ವಿಧ E-Paymer<br>) of Payment * | it               | ¥                                                                                          |   |
| Net Banking                          | ▼ Net<br>Banking | Select<br>Select                                                                           | Y |
| APTCHA Code                          |                  | AXIS Bank<br>Bank of Baroda<br>Bank of Maharashtra<br>Canara Bank<br>Central Bank of India |   |
| ನಲ್ಲಿಸು \ Si                         | ibmit ಮರುಜೋ      | DENA Bank<br>HDFC Bank<br>ICICI Bank                                                       |   |
| •                                    |                  | Indian Bank<br>Indian Overseas Bank                                                        |   |

5: In Treasury Unified Gateway, Based on bank selected, it will redirect to bank partner portal

(Below Shown Example is for ICICI Net banking).

| Treasur | yUnifi                   | edGatev                   | vay 🎪                      | KHAJANE II<br>Integrated Financial Management System<br>Finance Department, Government of Karnataka |
|---------|--------------------------|---------------------------|----------------------------|----------------------------------------------------------------------------------------------------|
|         | Challan Reference Number | RERA2                     | 90119162218                |                                                                                                    |
|         | Challan Amount           |                           | 1                          |                                                                                                    |
|         | Transaction Date         | 2                         | 012019                     |                                                                                                    |
|         | Name of the Remitter     | reraPe                    | naltyTesting               |                                                                                                    |
|         | Payment Mode             | O ICICI Retail Netbanking | ICICI Corporate Netbanking |                                                                                                    |
|         |                          | PAY                       |                            |                                                                                                    |

**6:** In Treasury Unified Gateway, on successful payment from bank partner, the below page will Appear here one can download the receipt for reference and click on redirect to merchant site.

**NOTE:** Please note down the reference number for reference e.g., **RERA290119162218.** 

## TreasuryUnifiedGateway

| Transact                      | ion Done Successfully  |
|-------------------------------|------------------------|
| Bank Transaction No           | 1519719235             |
| Challan Amount                | 1                      |
| Challan Ref No                | RERT240818153912       |
| Status                        | SUCCESS                |
| Status Desc                   | Completed Successfully |
| Click here to Save e-Challan  |                        |
| Click here to Print this page |                        |

**7:** In Treasury Unified Gateway, on successful payment it will redirect to **RERA** portal, click on Redirect to complete Registration.

| P                   | ayment received at payment gateway                                               |  |
|---------------------|----------------------------------------------------------------------------------|--|
|                     | Payment Acknowledgement                                                          |  |
| Bank_transaction_no | 1497957081                                                                       |  |
| challan_amount      | 2                                                                                |  |
| challan_ref_no      | RERT230718135445                                                                 |  |
| Bank_name           | ICICI Bank                                                                       |  |
| Payment_mode        | Net Banking                                                                      |  |
| trsn_timestamp      | 2018-07-23 14:00:02.888                                                          |  |
|                     | Redirect to complete Registration<br>35 seconds<br>Print Receipt Download as Pdf |  |

**8:** On successful payment, one can submit the Registration to generate their Acknowledge number.

**9:** In Case payment failed due to some issues, click on Reinitiate Payment and follow the same Steps until the payment is success.

| PaymentDetails |        |                                                          |                    |
|----------------|--------|----------------------------------------------------------|--------------------|
| Amount (INR)*  | 200000 | Payment failed with reference number<br>RERT070718121630 | Reinitiate Payment |

**10:** In Case payment pending from bank side, click on the below link and search with the Reference number.

#### https://rera.karnataka.gov.in/pendingPaymentPage

| Amount (INR)* | 200000 | Payment pending with reference number RERT070718121630<br>please <u>click here</u> to check the status |
|---------------|--------|----------------------------------------------------------------------------------------------------|
| ayment Status |        |                                                                                                    |
|               |        |                                                                                                    |

Payment Confirmation

|                     | Payment Ac      | Payment Acknowledgement |  |
|---------------------|-----------------|-------------------------|--|
| Bank_transaction_no | 1               | 497957081               |  |
| challan_amount      | 2               | 2                       |  |
| challan_ref_no      | F               | RERT230718135445        |  |
| Bank_name           | 1               | CICI Bank               |  |
| Payment_mode        | ,               | Net Banking             |  |
| trsn_timestamp      | 2               | 018-07-23 14:00:02.88   |  |
|                     | Redirect to cor | nplete Registration     |  |
|                     | 35 :            | seconds                 |  |
|                     | Print Receipt   | Download as PdF         |  |

#### Payment received at payment gateway

**11:** On successful payment, one can submit the Registration to generate their Acknowledge number.

**Step 8:** After completing the Registration Process Confirmation page will appear with Acknowledgement number which starts with **ACK**.